# Guide pour vous enregistrer en ligne

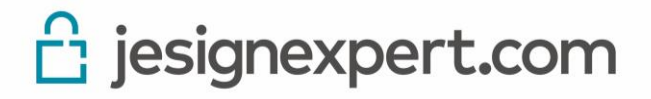

# **Définitions**

**Compte d'Utilisateur ou Compte :** désigne les ressources informatiques attribuées à l'Utilisateur par ECMA et qui lui permettent d'accéder au Service via Comptexpert, le système d'authentification de l'ordre.

**Espace Privé**: zone du site <u>www.jesignexpert.com</u> à laquelle l'utilisateur accède au moyen des identifiants sécurisés Comptexpert. Il sert à administrer l'ensemble de l'adhésion et/ou à délivrer les délégations et/ou paramétrer les options, signer, sceller les documents PDF ou faire signer vos clients.

**Plateforme :** Système de signatures et scellements électroniques composé d'un site Web, dont le nom de domaine est jesignexpert.com, constituant un point d'entrée à la plateforme, à partir de laquelle les utilisateurs ayant souscrits au service et disposant des délégations sur Comptexpert pourront préparer, collecter les signatures/scellements et signer sceller.

Site jesignexpert.com ou Site vitrine : désigne le site Internet www.jesignexpert.com

**Document**: désigne un fichier de format PDF pouvant faire l'objet d'une signature ou d'un scellement par le Service.

Enregistrement : désigne l'ensemble des actions pré-requises à l'utilisation du service de signature et scellement :

- Confirmation des informations pré-enregistrées dans Comptexpert,
- Création du certificat électronique après vérification en ligne de la pièce d'identité
- Validation de l'accord de souscription au service de signature électronique
- Validation des CGU et RGPD

**Certificat électronique :** atteste de l'identité d'une personne physique dans la sphère dématérialisée. C'est l'équivalent d'une carte d'identité électronique, remis par une Autorité de certification après vérification de l'identité de la personne concernée.

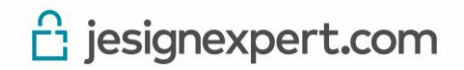

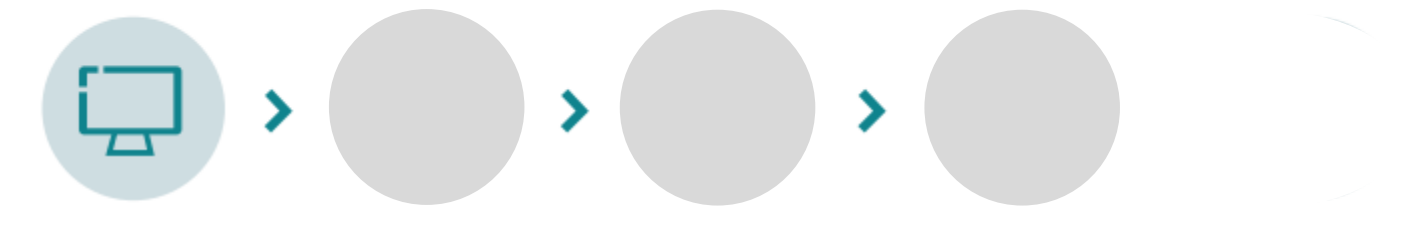

Se connecter

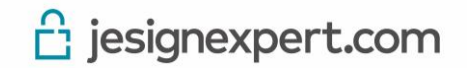

# Se connecter : espace privé

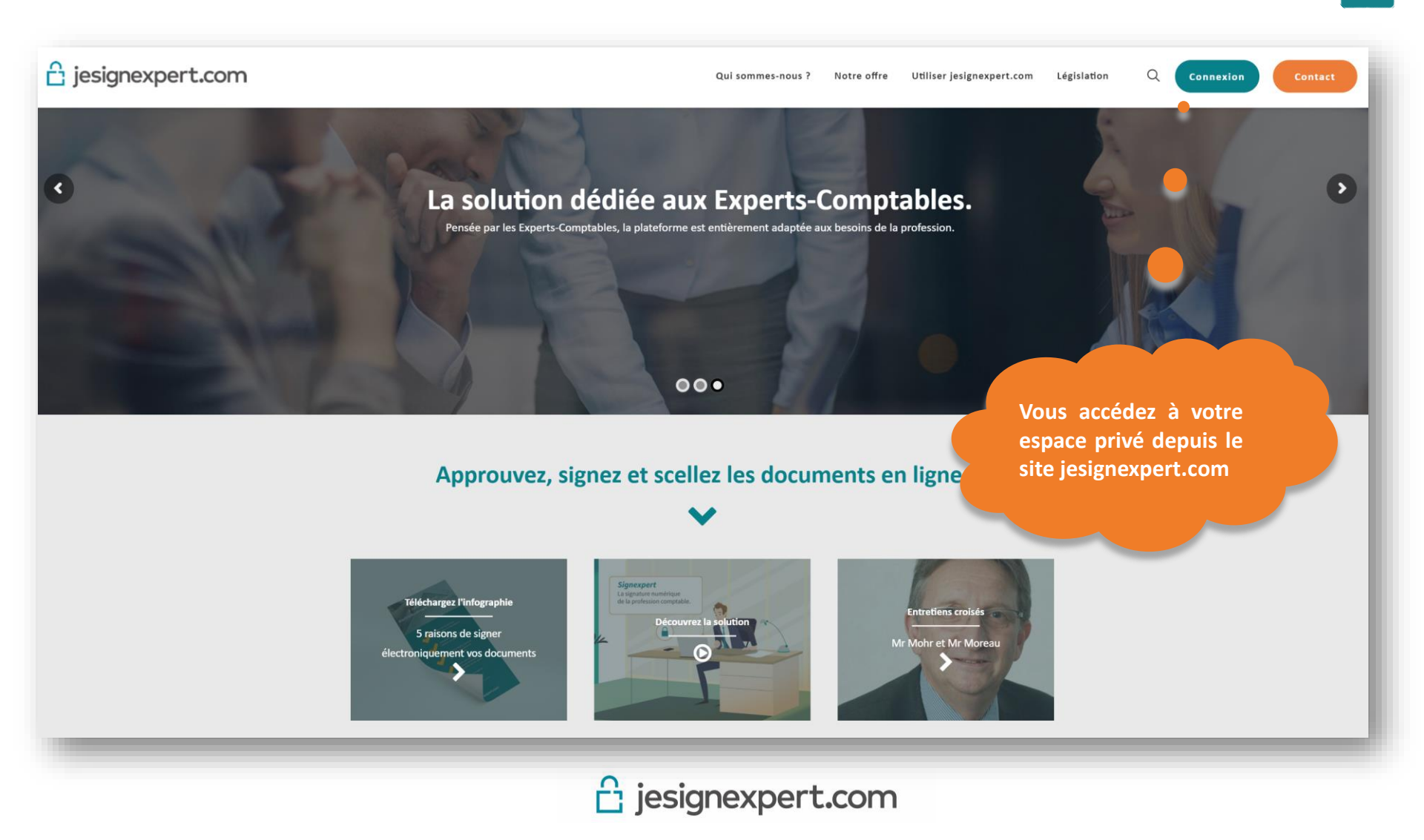

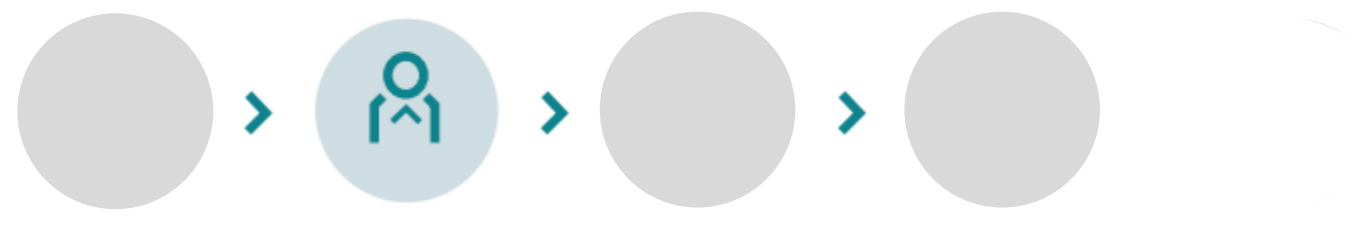

S'authentifier

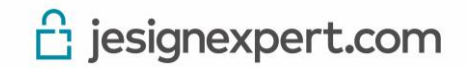

# S'authentifier via Comptexpert

1. Pour vous connecter, il suffit d'utiliser votre identifiant et mot de passe Comptexpert ou ExpertPass.

La plateforme jesignexpert.com hérite des données renseignées sur Comptexpert: Nom, prénom, cabinets, email

Si les informations n'ont pas été mises à jour, vous devez alors vous rapprocher de votre CROEC pour modifier les informations.

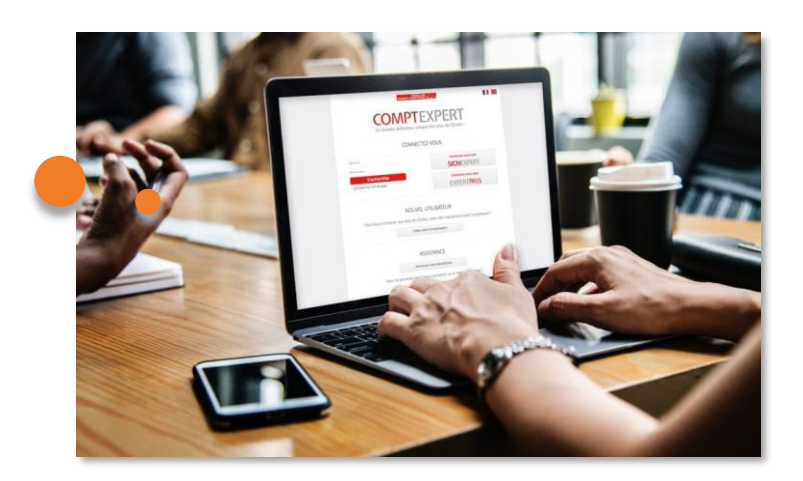

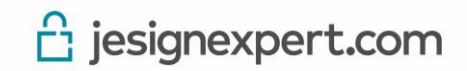

Lors de votre **première connexion uniquement**, vous devez suivre quelques étapes pour effectuer votre enregistrement en ligne

laissez-vous guider !

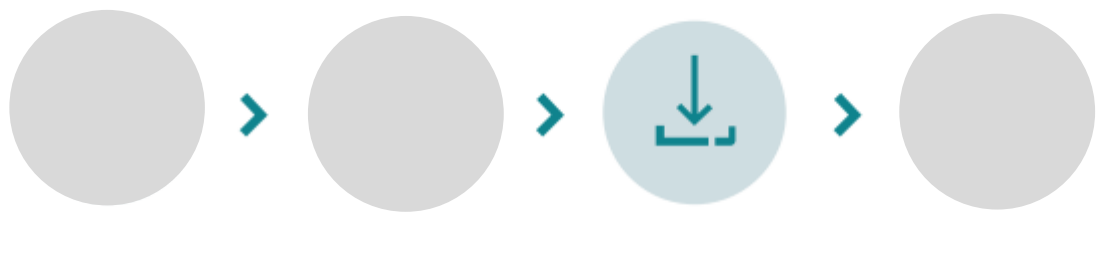

S'enregistrer

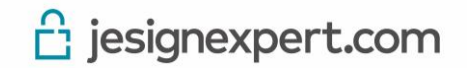

# S'enregistrer : pré-validation des informations Comptexpert

# Presignexpert.com Presignexpert.com Image: Cabinet Ecma Bravo, votre 1ère connexion s'est déroulée avec succès ! Image: Cabinet Ecma Image: Cabinet Ecma Ima

Pour signer électroniquement un document il faut créer un « un certificat électronique » c'est-à-dire une carte d'identité numérique permettant d'attester avec certitude de l'identité d'une personne.

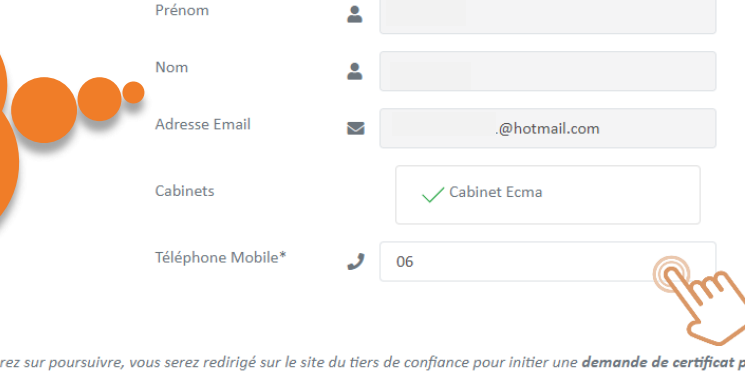

Votre numéro de téléphone mobile est indispensable, il vous permettra de valider par la suite votre enregistrement à la réception d'un code par sms.

Lorsque vous cliquerez sur poursuivre, vous serez redirigé sur le site du tiers de confiance pour initier une demande de certificat personnel de signature électronique sécurisé

🔁 jesignexpert.com

# S'enregistrer : création du certificat électronique

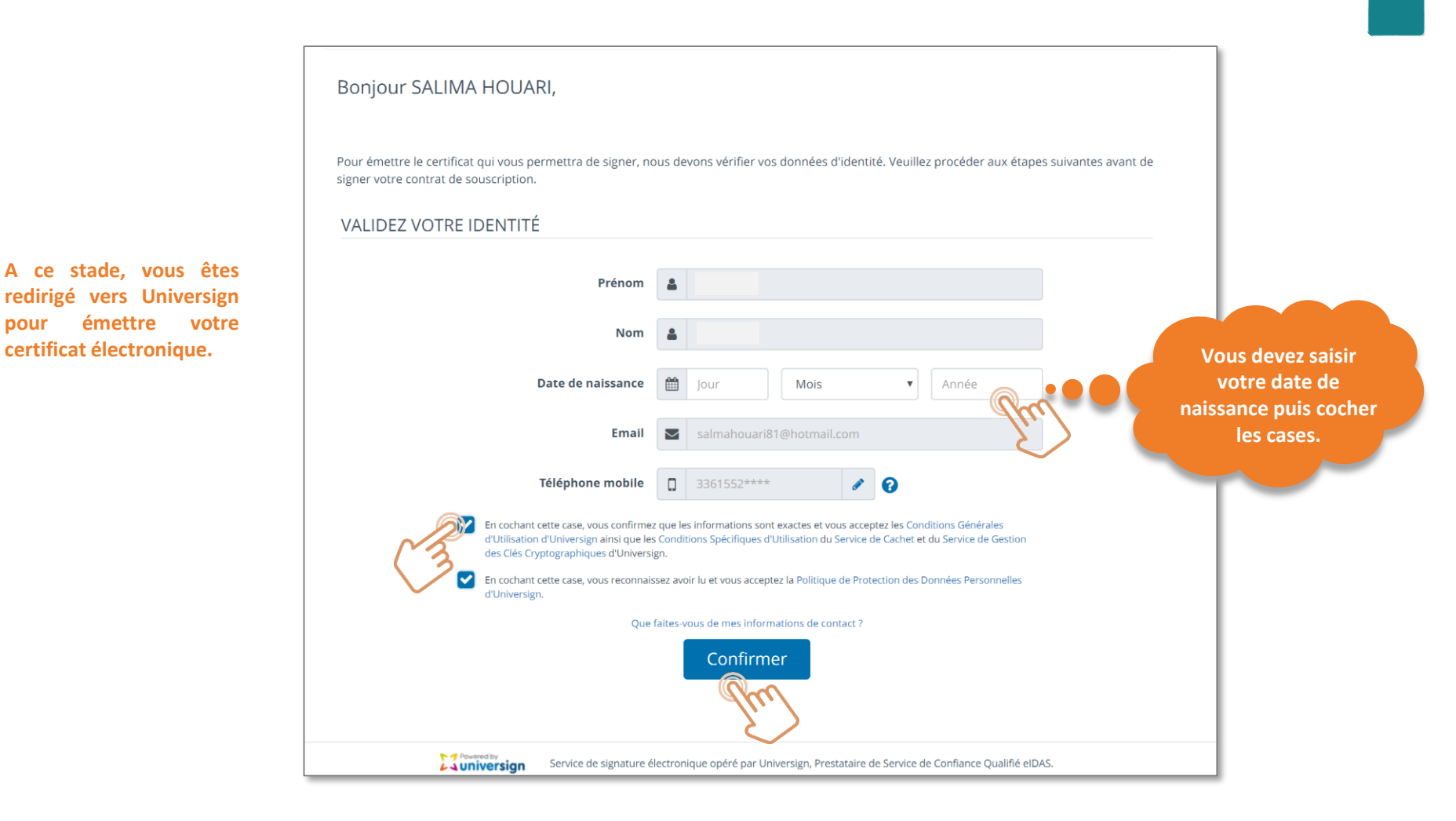

🔁 jesignexpert.com

# S'enregistrer : création du certificat électronique

### Sélectionnez le type de pièce d'identité à vérifier.

Pourquoi me demande-t-on une pièce d'identité ?

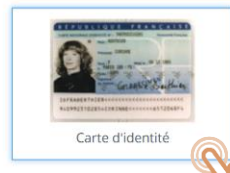

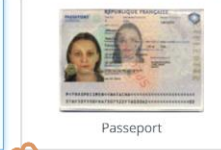

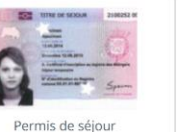

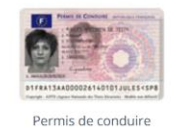

Pour vous aider à télécharger correctement votre pièce d'identité, appuyez-vous du document : <u>comment télécharger</u> sa pièce d'identité correctement lors de l'enregistrement en PJ du mail et disponible sur le site

jesignexpert.com

### Veuillez charger la photo recto de la pièce d'identité

services vérifient la validité de votre pièce. Le document doit être en couleur, au format .jpg, .jpeg, .png ou .pdf, lisible et contenir l'intégralité de la face présentée.

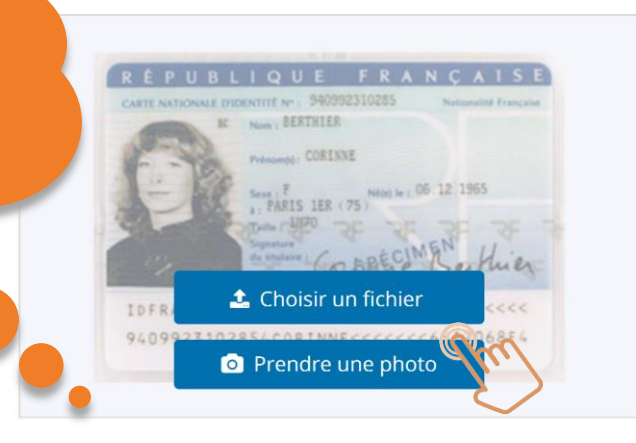

Veuillez charger la photo verso de la pièce d'identité

Nos services vérifient la validité de votre pièce. Le document doit être en couleur, au format .jpg, .jpeg, .png ou .pdf, lisible et contenir l'intégralité de la face présentée.

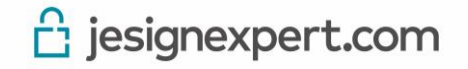

# S'enregistrer : signature l'accord de souscription

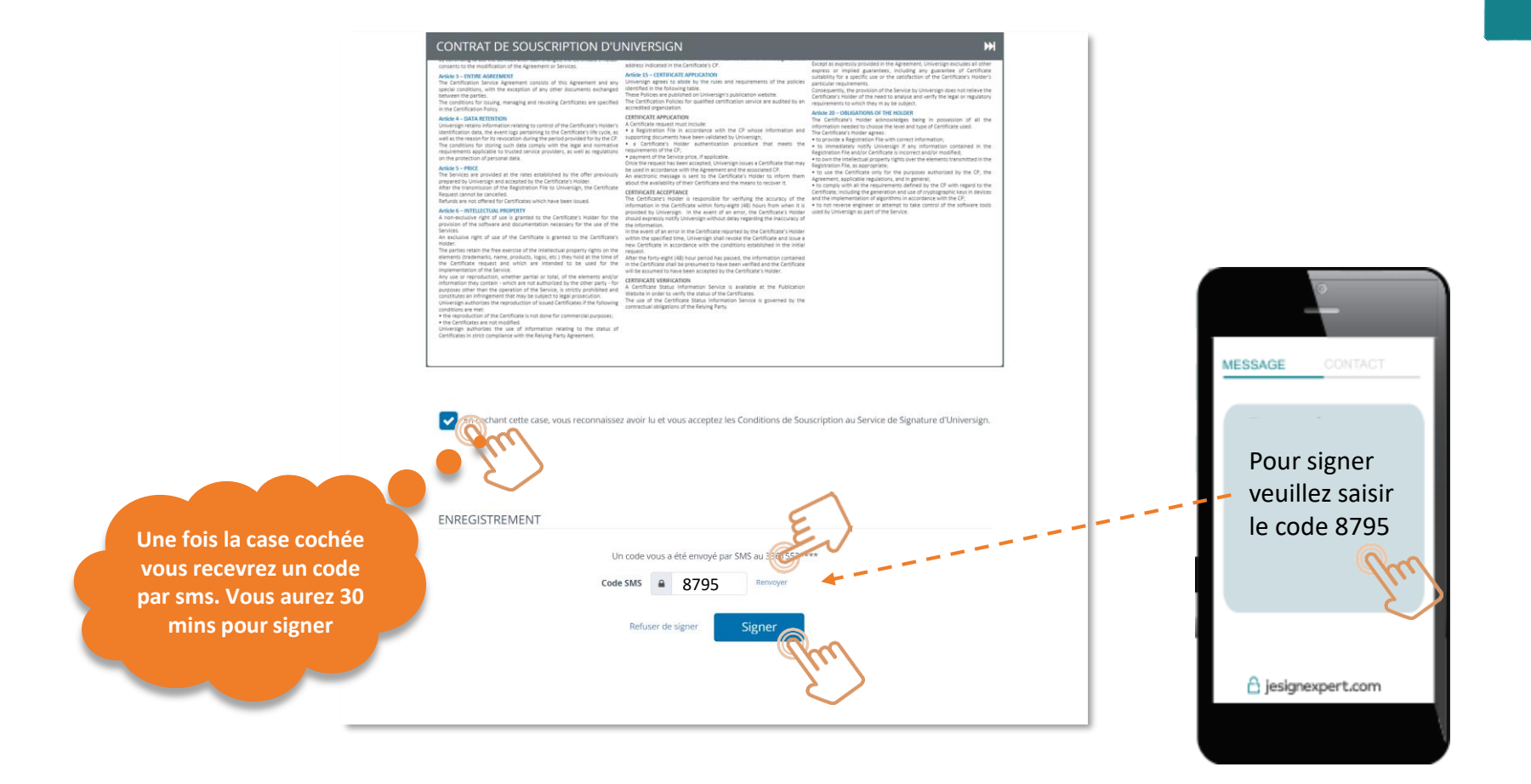

En signant l'accord de souscription, vous acceptez d'émettre un certificat électronique en votre nom pour signer électroniquement les documents sur la plateforme jesignexpert.com

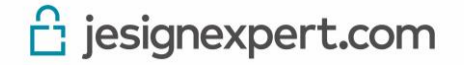

# S'enregistrer : validation de votre certificat

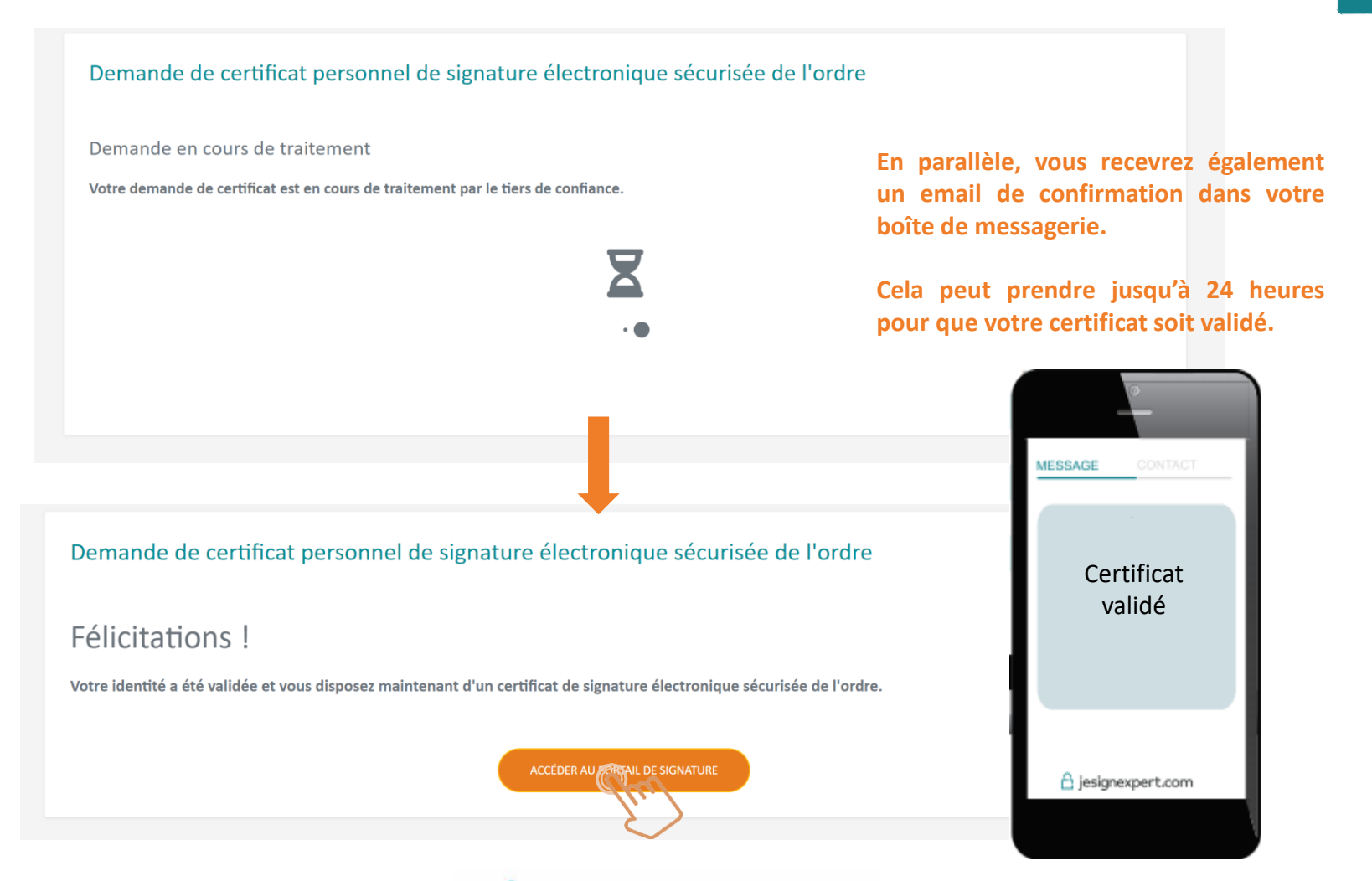

🔁 jesignexpert.com

# S'enregistrer : validation des CGU et RGPD

## Encore quelques secondes avant de pouvoir utiliser la plateforme !

Vous vous connectez au portail Jesignexpert.com pour la première fois.

Pour finaliser votre enregistrement, veuillez lire les conditions générales d'utilisation et la politique de protection des données puis cocher les cases « lu et accepté ».

### **Cabinet** Ecma

□ J'ai lu et j'accepte les conditions générales d'utilisation

I'ai lu et j'accepte la politique de protection des données

Enfin, vous devez signer les CGU pour ouvrir le service à votre ou vos cabinets

En cliquant sur « Valider mon enregistrement », vous ouvrez l'accès au service de signature en ligne à votre cabinet/vos cabinets et vos collaborateurs ayant délégation.

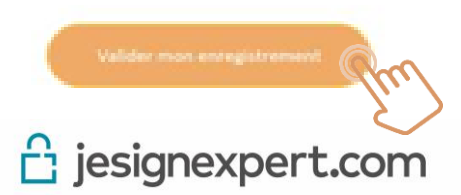

Félicitations, votre enregistrement en ligne s'est déroulé avec succès, vous pouvez maintenant utiliser la plateforme !

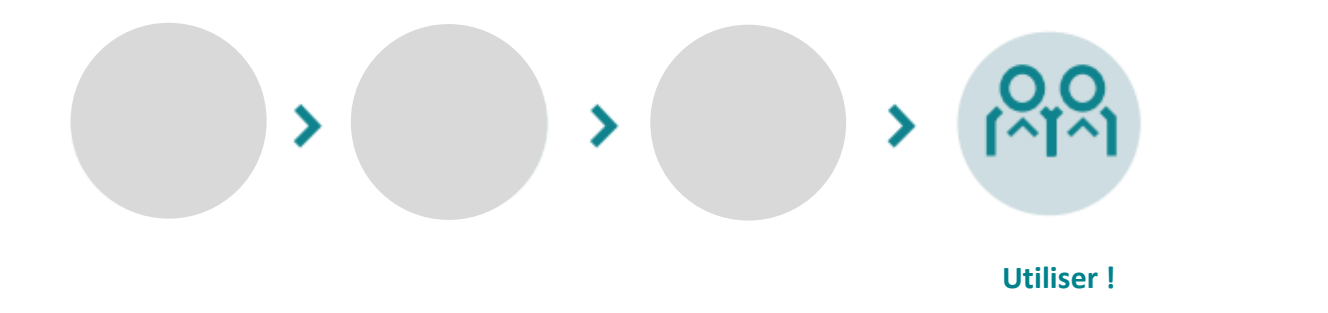

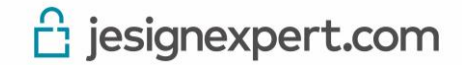

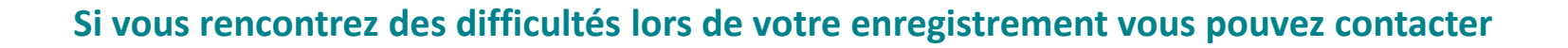

Assistance

# **Bonne découverte !**

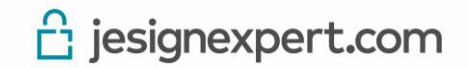